### BOC Hackathon 4.0 – 06-08 October 2023

#### Setting up your Mock Payment Settings in Jinius

# **Get Paid**

#### Let's start accepting payments!

Once your company is approved you will be able to setup your payment settings by accessing the top right configuration icon and choosing Settings from the profile menu and then selecting the Payments tab.

|   | Company profile |
|---|-----------------|
| Φ | Settings        |
| € | Logout          |

In this screen you can setup your payment settings to be able to get paid through Jinius!

Provide your bank account details in the form under the "Get Paid" section:

- Beneficiary Name Your corporate bank account name
- **IBAN** Your corporate bank account IBAN

| Set | tings                                                         |          |          |           |                  |                     |
|-----|---------------------------------------------------------------|----------|----------|-----------|------------------|---------------------|
|     | Company                                                       | Payments | User     | Developer |                  |                     |
| F   | Payments                                                      |          |          |           |                  |                     |
|     | Get Paid                                                      |          |          |           |                  | How can I get paid? |
|     | Account Details                                               |          |          |           |                  |                     |
|     | Add your bank account details to seamlessly receive payments. |          |          |           |                  |                     |
|     | Account holder na                                             | ame      | IBAN num | ber       | Add Bank Account |                     |

Click on "Add Bank Account" and you are ready to start accepting payments through Jinius!

Use one of the following IBANs in order to be able to simulate payment responses:

- CY17002001280000001200527600 => completed payment
- CY21002001950000357001234567 => failed payment
- CY300020000111111111111111111 => rejected payment
- CY7800202222000000222222222 => failed payment with errorDescription on status response
- anything else => leaves the payment as pending

### Pay others with 1bank

#### Let's make a payment a no hassle task

Pay others using 1bank B2B APIs

1bank B2B APIs (Application Programming Interfaces) are tools offered by the Bank which allow an external system to access 1bank functionality directly without the need of a user to access the 1bank website.

Jinius is already integrated with the Bank's available B2B APIs to initiate payment instructions, it just needs your authorization to be able to connect to 1bank and initiate payments directly from your bank account.

Once you have your company UserID for B2B APIs or if your company already is using B2B APIs through another system (e.g., your ERP system), then you only need to enter your Company's UserID in Jinius under the section "Pay Others with 1bank" in your Payment Settings page.

Access your Payment Settings page by clicking the **Configuration** icon at the top right of the header in Jinius app and choose the "Settings" menu item.

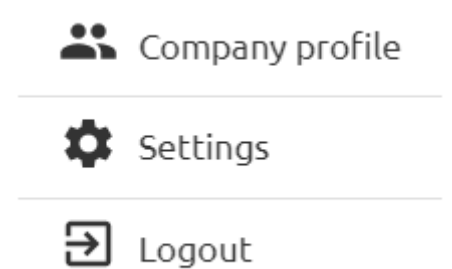

Under "Payments" scroll to the "Pay Others with 1bank" section enter your company UserID (8-digit code) and click on "Connect with 1bank".

You can use a random 8-digit code to perform the mock connection.

| Pay Others with 1bar                                             | k 😑 Connection not authorized                                                                             | How can I pay others? |
|------------------------------------------------------------------|----------------------------------------------------------------------------------------------------|-----------------------|
|                                                                  |                                                                                                    |                       |
| Enable 1bank payments for you                                    | r company. All users will have quick and easy access. Simply enter the UserID                             |                       |
| Enable 1bank payments for you<br>provided by your banker to auti | r company. All users will have quick and easy access. Simply enter the UserID<br>norize 1bank connection. |                       |

Once you submit your company UserID you will need to proceed with the authorization by connecting to 1bank, using an account that was specified in your Application Form for using 1bank B2B APIs.

| ay Others with 1ba                                            | nk 😑 Connection not authorized                                                                              | How can I pay others? |
|---------------------------------------------------------------|----------------------------------------------------------------------------------------------------|-----------------------|
| nable 1bank payments for you<br>rovided by your banker to aut | ur company. All users will have quick and easy access. Simply enter the UserID<br>:horize 1bank connection. |                       |
| Company UserID*                                               |                                                                                                    |                       |

By clicking "Authorize Connection" you will be redirected to 1bank to login and proceed with APIs authorization.

To complete the mock connection, use the following credentials:

User ID: 999999

Passcode: 112233

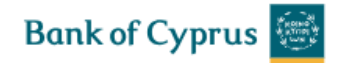

# Good morning!

| User ID     |                    |           |
|-------------|--------------------|-----------|
| Passcode    |                    |           |
| Remember me | Forgot User ID / P | asscode ? |
|             | Log in             |           |
|             | Register to 1bank  |           |

You will need to accept all available API options and select the accounts you want to be able to process payment initiation through Jinius.

| Consent to access financial information |             |
|-----------------------------------------|-------------|
|                                         | Allow all 🧹 |
| Account detail                          | <b>~</b>    |
| Account statements                      | <b>~</b>    |
| Available balance                       | <b>~</b>    |
| Funds Availability                      | <u>~</u>    |
| Payment                                 |             |

You may need to approve these actions through the Bank's verification methods (DigiPass OPT, SMS, or Email)

Use the following mock OTP to approve these actions:

Mock OTP: 123456

Once you authorize the accounts and proceed with successful authorization, you will be redirected back to Jinius and you will be able to start paying without the need to login to 1bank for every payment.

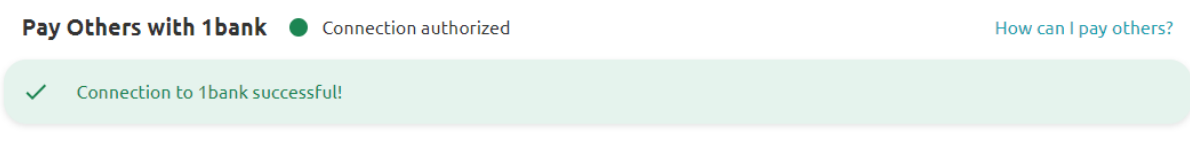

The connection with 1bank is authorized. The authorization will be expired in 364 day(s).

Note: Once you proceed with the authorization action, it will be valid for 90 days. You will need to renew this at the end of this period; we will notify you when this is about to expire to proceed with the renewal.